## I. HƯỚNG DẪN CÀI ĐẶT

#### 1. Tải Plugin

- Đăng nhập vào trang web **YSflex**, sẽ hiển thị popup thông báo yêu cầu tải hoặc mở Plugin.
  - Nếu đã cài đặt, ấn Tại đây để mở Plugin.
  - Nếu chưa cài đặt, ấn Cài đặt để tải
- Lựa chọn khoảng thời gian không hiển thị lại theo nhu cầu.

|          | Yuc              | núna<br>Inter | , Kh<br>Việi | oán<br>Nan          | , Q    | Xem chi    | tiết mã  | , T  | តីng GT<br>NĐ                                   | GD: 20, | 596Tỷ      |          | Tải Hi<br>Trad | erric<br>Ing | 4        | <b>17.0</b><br>02/04 | 1.29<br>/2125 | Tiốn<br>Việt | 9           | € 🖪 <sup>Ph</sup> hố | ån 🧯    | nông<br>báo | +    |           | 1         |           |         |              |
|----------|------------------|---------------|--------------|---------------------|--------|------------|----------|------|-------------------------------------------------|---------|------------|----------|----------------|--------------|----------|----------------------|---------------|--------------|-------------|----------------------|---------|-------------|------|-----------|-----------|-----------|---------|--------------|
| BẢNG (   |                  | ÔNG TI        |              | rường               | ▼ GI/  |            | CHÚN     |      |                                                 |         |            |          |                | TÀI SẢI      |          | IÊN ÍCH              |               |              |             |                      |         |             |      |           | in phẩm   |           |         | ° ؤ          |
|          |                  |               |              |                     |        |            |          |      |                                                 |         |            |          |                |              |          |                      |               |              |             |                      |         | Chi số d    |      |           |           | Triệu) G  |         | CKTă         |
| N        |                  |               | 17.33        |                     |        |            |          |      |                                                 |         |            |          |                | 3            |          |                      |               |              |             |                      |         |             |      |           |           |           |         | 166          |
| Ĩ.       |                  |               |              |                     |        | The second |          |      |                                                 |         |            |          |                |              |          |                      |               |              |             |                      |         |             |      |           |           |           |         | <b>↑</b> 78  |
| 095.     | 1011 1           | 1)e 12        | 111          | 140                 |        | 036 10     | 111      |      |                                                 |         |            |          |                |              |          |                      |               |              |             |                      |         |             |      |           |           |           |         | 176          |
|          |                  |               |              |                     |        |            |          |      |                                                 |         |            |          | Т              | hô           | na       | bá                   | 0             |              |             |                      |         |             |      |           |           |           |         | A 10         |
| 849,3    | 07,834 (<br>6/5) |               |              | 9,296.71<br>Fất niệ |        | 334,455,   | 651 CP   | Т    |                                                 | dinh ci | 170/05     |          | ain ID         | NAME &       | n hình   |                      | 06 10001      | Which        | ata ata     | NI DITA              |         |             |      |           |           |           |         | <b>1</b> 178 |
|          |                  |               |              | The go              |        |            |          | u.   | IÔN MỚ                                          | phần mẻ | im YSfle   | x Plugii | n Trading      | g đế truy    | xuất thờ | ing tin đi           | nh danh       | thiết bị k   | thi đất lên | h trực tuyến.        |         |             |      |           |           |           |         |              |
| Nhậ      |                  |               |              |                     |        |            |          | Né   | ếu Quý k                                        | nách dã | cài dặt, t | vui lòng | j bấm lạ       | li dây để    | imở YSti | ex Plugii            | 1 Irading     |              |             |                      |         | Trái phiếu  | Khuy | ến nghị   |           | φ         |         | hu gọn       |
|          |                  |               |              |                     |        | hông tir   | ı dır mu | a Ki | Không hiển thị lại trong: 🌒 Ngày 🌑 Tuần 💿 Tháng |         |            |          |                |              |          |                      |               |              |             |                      |         | Nhà ĐTNN    |      |           |           |           |         |              |
| Mã CK    |                  |               |              |                     |        |            | KL 2     |      |                                                 |         |            | Cài dặ   | it             |              |          |                      | ť             | óng          |             |                      |         | Dư bản      |      | Thấp      |           | Mở<br>cửa | + Mua   | Bán⊁         |
| AAA      |                  |               |              |                     |        |            |          |      |                                                 | _       |            |          |                |              |          |                      |               |              |             |                      |         |             |      |           |           |           |         | 20,9         |
| AAV A    |                  |               |              |                     |        |            |          |      |                                                 |         |            |          |                |              |          |                      |               |              |             |                      |         |             |      |           |           |           |         |              |
| ABB      |                  |               |              |                     |        |            |          |      |                                                 |         |            |          |                |              |          |                      |               |              |             |                      | 3,906,2 |             |      |           |           |           |         |              |
| ACB      |                  |               |              |                     |        |            |          |      |                                                 |         |            |          |                |              |          |                      |               |              |             | 7,480,8              |         |             |      |           |           |           | 5,965,1 | 5,966,1      |
| AGR      |                  |               |              |                     |        |            |          |      |                                                 |         |            |          |                |              |          |                      |               |              |             |                      |         |             |      |           |           |           |         | 4,2          |
| ALT      |                  |               |              |                     |        |            |          |      |                                                 |         |            |          |                |              |          |                      |               |              |             |                      |         |             |      |           |           |           |         |              |
| AMV 🛦    |                  |               |              |                     |        |            |          |      |                                                 |         |            |          |                |              |          |                      |               |              |             |                      |         |             |      |           |           |           |         |              |
| <u>x</u> | Dăt lên          | ih nha        | nh           | B                   | Số lên | ĥ          |          |      |                                                 |         |            |          |                |              |          |                      |               |              |             |                      |         |             |      | aié x1006 | VND - Khá |           |         | ले तर्व      |

#### 2. Cài Đặt Plugin

• Mở folder vừa tải về.

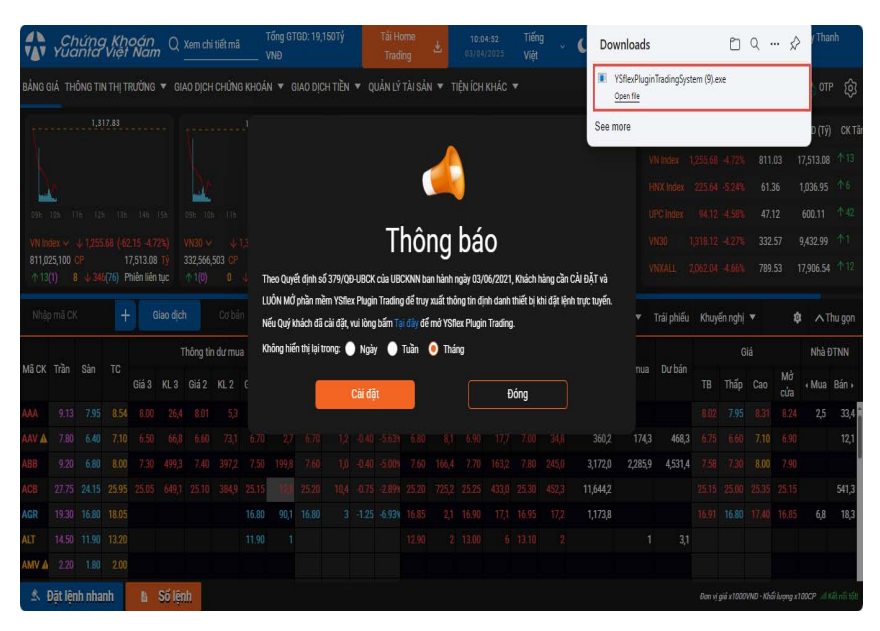

• Làm theo hướng dẫn trên màn hình để hoàn tất quá trình cài đặt:

| Windows protected your DC                                                                                         |                     | $\times$ |
|----------------------------------------------------------------------------------------------------|---------------------|----------|
| windows protected your PC                                                                                         |                     |          |
| Microsoft Defender SmartScreen prevented an unrecognized<br>starting. Running this app might put your PC at risk. | d app from          |          |
| App: YSflexPluginTradingSystem (9).exe                                                                            |                     |          |
| Publisher: Unknown publisher                                                                                      |                     |          |
|                                                                                                    |                     |          |
|                                                                                                    |                     |          |
|                                                                                                    |                     |          |
|                                                                                                    |                     |          |
|                                                                                                    |                     |          |
|                                                                                                    |                     |          |
|                                                                                                    |                     |          |
| 2 Run anyway                                                                                                    | Don't run           |          |
|                                                                                                    |                     |          |
| 2 YSflex Plugin Trading System UAT Setup                                                                          | - □                 | $\times$ |
| Choose Installation Options                                                                                       |                     | 13       |
| Who should this application be installed for?                                                                     |                     | YSTIN    |
| Please select whether you wish to make this software available to all use                                         | rs or just yoursel  | f        |
|                                                                                                    |                     |          |
| Anyone who uses this computer (all users)                                                                         |                     |          |
| Only for me ( )                                                                                                   |                     |          |
|                                                                                                    |                     |          |
| Fresh install for current user only                                                                               |                     |          |
|                                                                                                    |                     |          |
| YSflex Plugin Trading System UAT 1.0.7                                                                            |                     |          |
| 3 Next                                                                                                    | > Cano              | :el      |
|                                                                                                    |                     |          |
| YStlex Plugin Irading System UAT Setup                                                                            | - U                 | ×        |
| Choose Install Location                                                                                           |                     |          |
| Choose the folder in which to install YSTEX Plugin Trading System UAT.                                            |                     | YSBee    |
|                                                                                                    |                     |          |
| different folder, click Browse and select another folder. Click Install to st                                     | art the installatio | n.       |
|                                                                                                    |                     |          |
|                                                                                                    |                     |          |
|                                                                                                    |                     |          |
| Destination Folder                                                                                                |                     |          |
|                                                                                                    |                     |          |
|                                                                                                    | Browse              | 1        |
|                                                                                                    | Browse              | ]        |
|                                                                                                    | Browsc              | ]        |
|                                                                                                    | Browsc              | ]        |
| YSElex Plugin Trading System UAT 1.0.7                                                                            | Browsc              | ]        |
| YSFlex Plugin Trading System UAT 1.0.7                                                                            | Browse              |          |

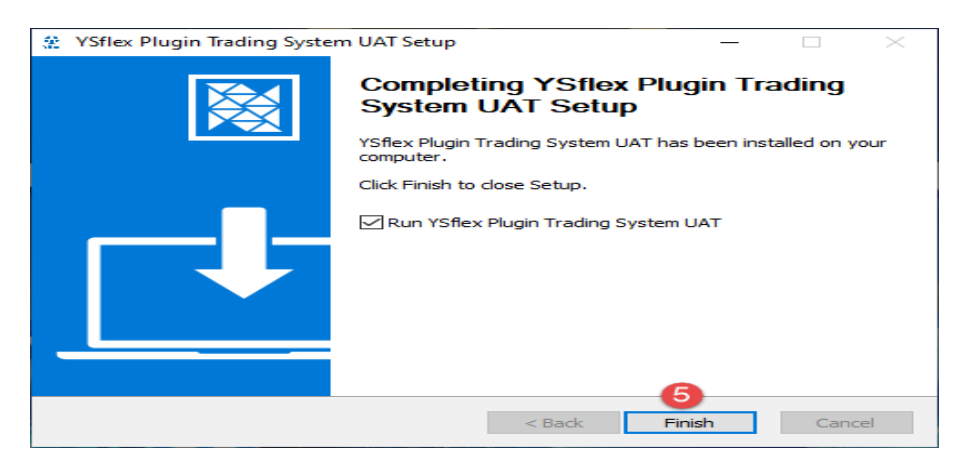

• Giao diện của Plugin kết nối thành công:

| 👻 YUANTA - Tradi  | ng Plugin System                                                  | -                 |              | $\times$ |
|-------------------|-------------------------------------------------------------------|-------------------|--------------|----------|
|                   | Chứng Kh<br>Yuanta Việt                                           | oó<br>t Nc        |              | E ¥      |
|                   | Đã kết nối với client                                             |                   |              |          |
|                   | ID: ***************** 😿<br>Tổng số client đã kết nối: 1           |                   |              |          |
| Bản quyền ©2024 C | Cài đặt     X       ông Ty Trách Nhiệm Hữu Hạn Chứng Khoán Yuanta | Ân<br>Việt Nam. ( | Cung cấp bởi | Altisss  |

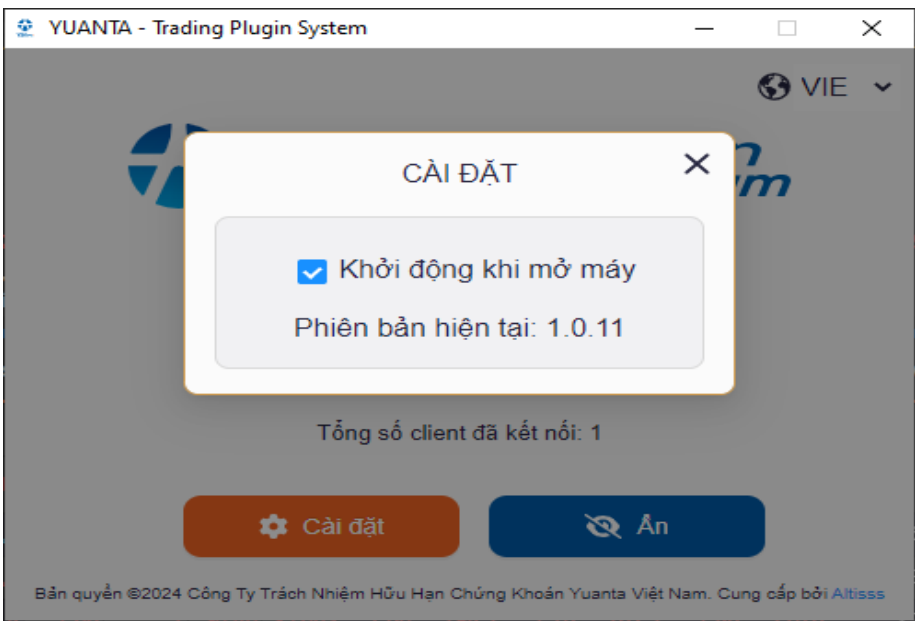

• Giao diện của Plugin khi ngắt kết nối với trang web:

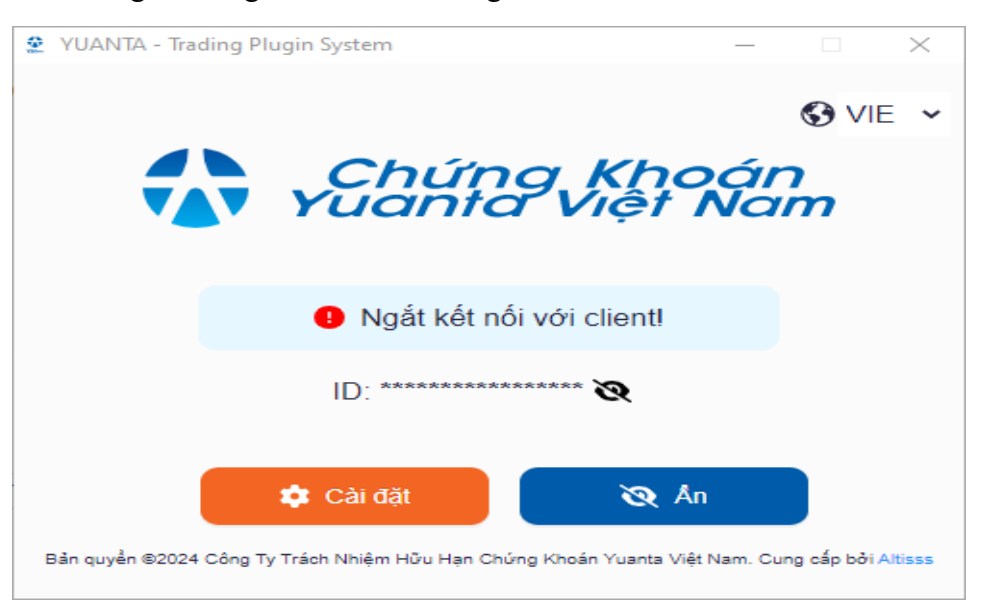

### 3. Cài Đặt Plugin

• Quay lại trang web YSFlex, tiếp tục thực hiện các thao tác giao dịch như bình thường.

# II. HƯỚNG DẪN CÁCH TẮT PLUGIN

 Mở icon phần mềm Plugin ở góc phải màn hình, click chuột phải => ấn Exit hoặc ấn Thoát trên giao diện Plugin.

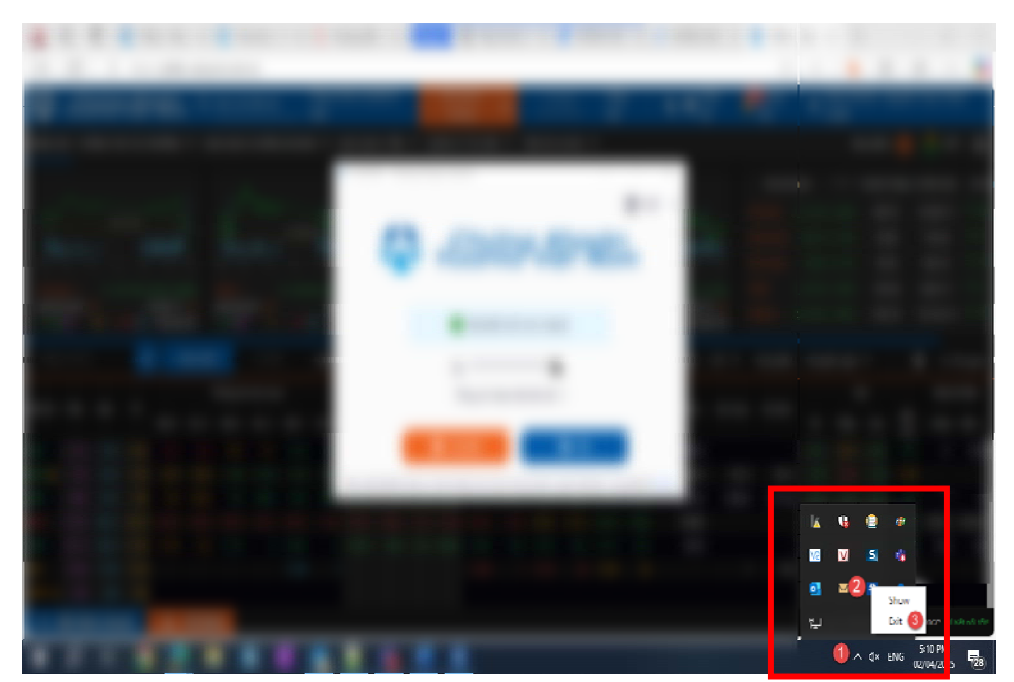